## Training for New Certifying Officials

The training: <u>School Certifying Official (SCO) Training - Education and Training (va.gov)</u>

Each new SCO can set up an account as shown below. Until your institution's VA facility code is assigned, you must use **#1-2-3456-78** to complete your initial training. The completed training certificates become part of the orignal approval package.

## SCO Annual Training - Getting Started!

- 1. Log Into the SCO Training Portal
- 2. New SCOs Create A New User Account
- 3. Take the training based on your facility type
- 4. Need Additional Information:
  - a. Online Instructions
  - b. Training FAQs

## 5. Need Technical Support using the Portal? - Contact VBA Support Team

**IMPORTANT:** Once your institution has an assigned facility code, go to the 'Welcome Tab' in the portal, view your profile in the the lower left corner to update the new facility code. Remember to 'Save Changes' (green button)! This will allow proper crediting of your training to your institution.

| School Certifying Official Training<br>2023                                                                                                    | Completed hours:         2.50         Online hours:         1.50           Completed modules:         5         Conference hours:         1.00                                                                                                    |
|----------------------------------------------------------------------------------------------------|----------------------------------------------------------------------------------------------------|
| Welcome<br>Welcome to the Department of Veterans Affairs School Certifying Official<br>(SCO) Online Training Portal. SCO Annual Training is mandated for<br>SCOs at covered institutions by the Harry W. Colmery Veterans<br>Educational Assistance Act of 2017. This portal provides access to, and<br>tracks completion of, mandated SCO annual training. Disclaimer:<br>National Training Team - Schools is currently updating the training which<br>will be available after October 1st, 2023, until then please disregard<br>references to VA-ONCE as it has been replaced with Enrollment<br>Manager. For more information on Enrollment Manager, please review | <b>Getting Started</b><br>To begin, select a level of training (New or Existing) based upon your<br>experience level. New SCOs must complete the training prior to being<br>authorized to certify enrollments to VA and must submit a copy of their<br>training completion certificate along with the VA 22-8794 to the ELR of<br>their jurisdiction. Existing SCOs are required to complete training every<br>year beginning October 1 through August 31 of the following year. |
| the trainings in the Enrollment Manager section.<br>Enrollment Manager Training - Click Here<br>Please note the Enrollment Manager system is undergoing testing and<br>the screens you will see during training are subject to change. This<br>training series will provide New and Existing SCOs with instructions on<br>how to use Enrollment Manager to review student information, add<br>students to their facilities, submit enrollment certifications to VA, and                                                                                                    | Instructions<br>After you select the level of training (New or Existing), a list of courses will<br>be displayed. Select a course to begin your training. Your Education<br>Liaison Representative (ELR) of jurisdiction can assist if you have any<br>questions about the material covered in the training. After completing, you<br>will receive a Certificate of Completion which should be placed in your<br>school's record and verified during compliance surveys.         |
| manage their student enrollments. Existing SCOs will need to take the<br>Enrollment Manager courses in advance of the system roll-out, and New<br>SCOs will be able to take these courses at any time after go-live. Please<br>make sure to take the course(s) applicable to your facility type (IHL,<br>NCD, OJT & Apprenticeship, and/or Flight).                                                                                                    | Your Profile                                                                                                    |
|                                                                                                    | First Name *                                                                                                    |
| New SCO Training - Click Here <b>O</b><br>Effective August 1, 2019, VA requires all New SCOs complete required                                                                                                    | Middle Name                                                                                                    |
| training based on their facility type prior to being authorized to certify<br>enrollments to VA. To meet this pre-requisite, New SCOs must submit a<br>convert their Certificate of Cemplation to the ELP of third disting. Blaces                                                                                                    | Last Name 🗰                                                                                                    |
| locate the appropriate New SCO training (based on your facility type)<br>from the list to the right, then select "Begin" to start.                                                                                                    | Role * New SCO ~                                                                                                    |
|                                                                                                    | Facility Code * 12345678                                                                                                    |
| Existing SCO Training - Click Here  An Existing SCO is an individual who began work prior to the beginning of the annual training cycle (October 1) and has access to VA systems for the purpose of certifying student enrollments. All Existing SCOs must                                                                                                    | Save Changes                                                                                                    |